## Sutter Roseville Medical Center Clinical Laboratory Chemistry Section Job Aid: Finding Patient Results Using Siemens Syngo Middleware

## Created: 11/02/17

**Topic:** Use this Job Aid to help find results and patients using the Syngo middleware system. Often, patient results can be retrieved from the Vista, but if there are either a few or no previous results, then the Syngo middleware system can be used. This system stores a more extensive archive of patients and results.

- 1. Log into Syngo:
  - a. Login: "labadmin"
  - b. Password: "Syngo2163"
- 2. Select the **Result Manager** Internet Explorer icon on the desktop.
- 3. Select Results.
- 4. Select Recent Results.
- 5. At bottom of the list select **More**, then select **Filter**.
- 6. The Filter screen will appear:
  - a. Enter a filter name (free text can be anything).
  - b. Select the assay (test) from the Assay drop-down menu.
  - c. Select the instrument ID (RVVSTA or RVVSTB) from the **Instrument** drop-down menu.
  - d. Enter the date/time values that you would like applied to your search in the **Measurement Time** section.
  - e. Select **Save** at the bottom of the screen.
  - f. To print the report, click the printer (Print) icon at the top of the Internet Explorer page. The report will print on the Siemens Vista printer.
- 7. Close the Internet Explorer window when finished.